# My Plan Administration Account (My PAA) Update or Deactivate Your My PAA Account (Returning Users)

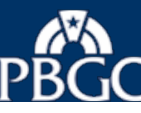

### My PAA Login Page

- Enter your User ID into the field labeled "User ID" on the My PAA login page.
- Enter your Password into the field labeled "Password".
- Select the button labeled "Login".

#### My PAA Login

Welcome to My Plan Administration Account (My PAA), where you can electronically submit pension plan premium filings and payments to PBGC.

#### What's New and How to Use My PAA

- · What's New for Practitioners: Premium filings for plan year 2015 may now be submitted.
- What's New in My PAA
- Password Rules
- · More about My PAA: e-filing options, payment options, FAQs, Tips, Users Manual, etc.

| User ID:      | jackblack            |                   |  |
|---------------|----------------------|-------------------|--|
|               | •••••                | (Case Sensitive)  |  |
| -             | -> Login             |                   |  |
| ⇒ Forgot your | User ID? * Forg      | ot your Password? |  |
| ⊱ Ne          | w users click here t | o sign up.        |  |

#### SECURITY NOTICE AND WARNING

This website is a U.S. Government information system and is provided for authorized use only. Your usage of this system may be monitored, recorded, and subject to audit by PBGC. PBGC may use communications transmitted through, or data stored on, this information system for any official business purpose. This information system and its data are protected by U.S. federal laws, including, but not limited to, federal privacy laws, Title IV of ERISA, the Homeland Security Act, and the USA PATRIOT Act. Unauthorized use of this information system is prohibited and subject to criminal and civil penalties. Use of this information system by any individual, authorized or unauthorized, constitutes consent to these provisions. If you do not agree with these provisions, please close your browser or enter another URL to leave the site entirely.

PBGC.gov | Privacy Act Notice | Paperwork Reduction Act Notice | Contact Us | About Online Premium Filing Copyright © 2011, PBGC. All rights reserved. Use of this website constitutes acceptance of our Terms of Use

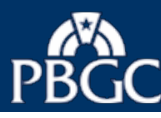

### Launch Page

- > You are now logged into My PAA.
- If Launch Page overlaid on top of your Home Page is displayed, select the "Update or Deactivate My PAA Account" link in the Returning User section.
  - Your Account Page will be displayed (slide 5)
- If Home Page is displayed, go to the slide 4.

Note: The Launch Page is intended to help you initiate the premium related tasks. If you prefer not to see this page when you login, check the "Do not show this page at login" box and select "Close".

| PBGC                         | My PAA (My Plan Administration Account) Launch Page                                                                                                    | ×: Jack                                            |
|------------------------------|----------------------------------------------------------------------------------------------------|----------------------------------------------------|
| LAUN                         | What do you want to do in My PAA (PBGC's premium e-filing application)?<br>Select the link(s) below to go to the section of the screens to initiate the tasks shown.                                                                                                    | _ogout                                             |
| Home P<br>Quick<br>Add P     | Shortcuts:<br>• Review In-Process Filing(s)<br>• Create a Filing<br>• Import a Filing<br>• Upload a Filing<br>• Go to Home Page<br>• Go to a Plan's Page (e.g., to review an Account History or Submit a Request)<br>• Update or Deactivate My PAA Account                             | ny filing'<br>: this Pa <u>c</u><br><br>I<br>Count |
| In-Pro                       | Filing Coordinators: <ul> <li>Add a Plan</li> <li>Add a Practitioner</li> <li>Remove a Practitioner</li> <li>Change a Practitioner's Permissions</li> </ul>                                                                                                    | Sort                                               |
| 2018<br>2018<br>2018<br>2018 | Additional Resources:<br>• Helpful Links<br>• Demo: Create a Comprehensive filing for Single-employer plan<br>• Demo: Create a Comprehensive filing for Multiemployer plan<br>• Demo: Review Plans and Correspondence in Your Account<br>• Demo: Submit Request, Penalty RFR or Refund |                                                    |
| 2018                         | Do not show this page at login                                                                                                    | lose                                               |

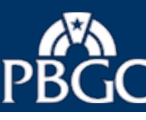

### From the Home Page

- Select the "My Account" link from the Menu Bar.
  - Your Account Page will be displayed (Slide 5).

Note: The Menu Bar on the top of every My PAA screen can be used to easily access other pages, e.g., the Launch Page, and Help information.

| BGC: My    | PAA           |               |                    |      |                                    |               | Welcome          | v.15<br>, Jack B |
|------------|---------------|---------------|--------------------|------|------------------------------------|---------------|------------------|------------------|
|            | GE HOME       | PLANS -       | FILINGS +          | HELP | DEMOS                              |               | Му Ассо          | ount Lo          |
| ome Page   | ,             |               |                    |      |                                    |               |                  |                  |
| Quick Linl | ks            |               | _                  |      | <b>Right Now</b>                   |               |                  |                  |
| Add Plan   | Create Filing | Import Filing | L<br>Upload Filing | 9    | 4<br>Filings Count<br>(In-Process) | 4<br>You Hold | 0<br>Others Hold | 5<br>Plans Co    |

| n-Process Filings                                                                                                    | 5                                                                                                    | View a                                                                                                    | all In-Process Filings >                                                                                                    | * Instructions =                                       |                                                                                                    |      |
|----------------------------------------------------------------------------------------------------|----------------------------------------------------------------------------------------------------|----------------------------------------------------------------------------------------------------|----------------------------------------------------------------------------------------------------|--------------------------------------------------------|----------------------------------------------------------------------------------------------------|------|
|                                                                                                    |                                                                                                    |                                                                                                    |                                                                                                    |                                                        | Clear                                                                                                    | Sor  |
| Filing 🖨                                                                                                    | Last Routed 🗢                                                                                                    | Plan Name 🗢                                                                                                    |                                                                                                    | EIN/PN ¢                                               | Held By 🖨                                                                                                    |      |
| 2015 Comprehensive                                                                                                    |                                                                                                    | My Retirement Plan                                                                                                    |                                                                                                    | 88-8888888 / 750                                       | Jack Black                                                                                                    |      |
| 2015 Comprehensive                                                                                                    | 04/07/2015                                                                                                    | Retirement Plan 4 55-6666                                                                                                    |                                                                                                    |                                                        | Jack Black                                                                                                    |      |
| 2015 Comprehensive                                                                                                    |                                                                                                    | Retirement Plan1                                                                                                    |                                                                                                    | 11-2222222 / 123                                       | Jack Black                                                                                                    |      |
| 2015 Comprehensive                                                                                                    |                                                                                                    | Retirement Plan2                                                                                                    |                                                                                                    | 22-3333333 / 444                                       | Jack Black                                                                                                    |      |
| Plans in Jack Blac                                                                                                    | ck's Account                                                                                                    | View a                                                                                                    | all Plans >                                                                                                    |                                                        | * Instructions                                                                                                    |      |
| Plans in Jack Blac<br>mport Software-F                                                                                                    | ck's Account<br>Prepared Filing(s                                                                                                    | ∨iew a                                                                                                    | all Plans >                                                                                                    |                                                        | Instructions     Instructions                                                                                                    |      |
| Plans in Jack Blac<br>mport Software-F<br>Ipload Software-I                                                                                                    | repared Filing(s                                                                                                    | ✓iew a<br>s)<br>s) ✓iew a                                                                                                    | all Plans >                                                                                                    |                                                        | Instructions Instructions                                                                                                    | -    |
| Plans in Jack Black<br>mport Software-F<br>Jpload Software-I<br>Submit fully-completed filing<br>ile is uploaded, click the lini<br>or each filing. View this sec                                                                | Prepared Filing(s<br>Prepared Filing(s<br>Prepared Filing(s<br>(s) for any plan(s) once y<br>k (if shown) under "Conf. I<br>tion's Instructions for deta      | View a<br>s) View a<br>ou have at least one pla<br>ID/ Receipt" to view the<br>alls.                                                                | all Plans > all Uploads > n in your account. After the receipt(s) showing data su                                                                   | a<br>bmitted                                           | Instructions Instructions Upload Filing                                                                                                    | g(s  |
| Plans in Jack Black<br>mport Software-F<br>Jpload Software-I<br>Submit fully-completed filing<br>the is uploaded, click the lini<br>for each filing. View this sec<br>File Name                                                  | Ck's Account<br>Prepared Filing(s<br>Prepared Filing(s<br>(s) for any plan(s) once y<br>k (if shown) under "Conf. I<br>tion's Instructions for deta<br>Commen | <ul> <li>View a</li> <li>S) View a</li> <li>ou have at least one pla<br/>ID/ Receipt" to view the<br/>alls.</li> <li>ts Conf. ID/Receipt</li> </ul> | all Plans > all Uploads > n in your account. After the receipt(s) showing data su Received                                                          | e<br>bmitted<br>Filing Statu                           | Instructions Instructions Instructions Upload Filing Payment State                                                                                | ıg(s |
| Plans in Jack Black<br>mport Software-F<br>Jpload Software-I<br>Submit fully-completed filing<br>tile is uploaded, click the lini<br>for each filing. View this sec<br>File Name<br>2015 SE Filing-2.xml                         | Prepared Filing(s<br>Prepared Filing(s<br>(s) for any plan(s) once y<br>k (if shown) under "Conf.<br>tition's instructions for deta<br>Commen<br>Yes          | View a<br>s) View a<br>ou have at least one pla<br>ID/ Receipt" to view the<br>alls.<br>ts Conf. ID/Receipt<br>3743951                              | all Plans > all Uploads > n in your account. After the receipt(s) showing data su Received 4/7/2015 10:30:20 AM                                     | a<br>bmitted<br>Filing Statu<br>Completed              | <ul> <li>Instructions</li> <li>Instructions</li> <li>Instructions</li> <li>Upload Filin</li> <li>Payment State</li> <li>Not Applicable</li> </ul> | ıg(s |
| Plans in Jack Black<br>mport Software-F<br>Jpload Software-I<br>Submit fully-completed filing<br>tile is uploaded, click the lini<br>for each filing. View this sec<br>File Name<br>2015 SE Filing-2.xml<br>2015 SE Filing-2.xml | Prepared Filing(s<br>Prepared Filing(s<br>(s) for any plan(s) once y<br>k (if shown) under "Conf.<br>tition's instructions for deta<br>Commen<br>Yes<br>Yes   | View a<br>S) View a<br>ou have at least one pla<br>ID/ Receipt" to view the a<br>alis.<br>ts Conf. ID/Receipt<br>3743951<br>3743949                 | All Plans ><br>all Uploads ><br>n in your account. After the receipt(s) showing data su<br>Received<br>4/7/2015 10:30:20 AM<br>4/7/2015 10:28:19 AM | e<br>bmitted<br>Filing Statu<br>Completed<br>Completed | Instructions Instructions Instructions Upload Filination Upload Filination Instructions Instructions Instructions                                 | ıg(s |

PBGC.gov | Privacy Act Notice | Paperwork Reduction Act Notice | Contact Us | About Online Premium Filing

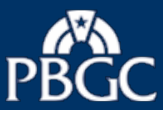

### From Your Account Page

- Select the "Edit" button to change your personal information (name, work phone number, work email address).
- Your Personal Information will be displayed (Slide 6).

Note: To change your password, see slide 8. To deactivate your account, see slide 12

| BGC My PAA                              |                       |                    |                      |              |                |                     |                      |        |
|-----------------------------------------|-----------------------|--------------------|----------------------|--------------|----------------|---------------------|----------------------|--------|
| LAUNCH PAGE                             | HOME                  | PLANS <del>-</del> | FILINGS <del>•</del> | HELP         | DEMOS          |                     | My Account           | Logout |
| ack Black's Ac                          | count                 |                    |                      |              |                |                     |                      |        |
| Your Personal                           | Inform                | ation              | Edit                 |              |                |                     |                      |        |
| First Name:                             |                       |                    | Jack                 |              |                |                     |                      |        |
| Last Name:                              |                       |                    | Black                |              |                |                     |                      |        |
| Work Phone:                             |                       |                    | 123-12               | 23-1234      |                |                     |                      |        |
| Work E-mail:                            |                       |                    | JBLAC                | CK@WORK      | EMAIL.COM      |                     |                      |        |
| Login Informa                           | tion                  |                    | Jackbla              | ack          |                |                     |                      |        |
| Password:                               |                       |                    | Cha                  | inge Your    | Password       |                     |                      |        |
| Account Deac                            | tivation              |                    |                      |              |                |                     |                      |        |
| I no longer use my<br>and deactivate my | My PAA ac<br>account. | count (e.g., to    | submit premiu        | m filings to | PBGC) and, the | refore, request tha | tt PBGC remove any p | blans  |
|                                         |                       |                    | Deac                 | tivate My /  | Account        |                     |                      |        |
|                                         |                       |                    |                      |              |                |                     | Back to Home         | Page   |

PBGC.gov | Privacy Act Notice | Paperwork Reduction Act Notice | Contact Us | About Online Premium Filing

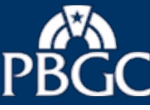

### Your Account Page

- Enter your update(s).
  - To update your e-mail address, you will need to enter the e-mail address twice.
  - The two email fields must match to proceed to the next screen.
- Select the "Save" button.

Note: the "\*" next to a field means that field is required for input.

## PBGC: My PAA

| LAUNCH PAGE | HOME | PLANS <del>-</del> | FILINGS <del>-</del> | HELP | DEMOS | My Account | Logout |
|-------------|------|--------------------|----------------------|------|-------|------------|--------|
|             |      |                    |                      |      |       |            |        |

#### Jack Black's Account

| Enter Your Personal Informa<br>Required fields are marked with an aste | risk (*)             |      |     |
|------------------------------------------------------------------------|----------------------|------|-----|
| * First Name:                                                          | Jack                 |      |     |
| * Last Name:                                                           | Black                |      |     |
| * Phone:                                                               | 123-123-1234         | Ext. | 415 |
| * E-mail:                                                              | JBLACK@WORKEMAIL.COM |      |     |
| * Confirm E-mail:                                                      | JBLACK@WORKEMAIL.COM |      |     |
|                                                                        |                      |      |     |

PBGC.gov | Privacy Act Notice | Paperwork Reduction Act Notice | Contact Us | About Online Premium Filing

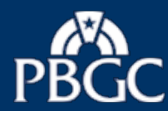

v.15.1.0.26

# Account Information Updated Confirmation Page

- Note that an email containing your updated information was sent to the email address you provided.
- Select the "Return to My Account" button.
  - Your Account Page will be displayed (Slide 8).

# PBGC My PAA

| LAUNCH PAGE       | HOME         | PLANS <del>-</del> | FILINGS <del>+</del> | HELP        | DEMOS                | My Account                                | Logout |
|-------------------|--------------|--------------------|----------------------|-------------|----------------------|-------------------------------------------|--------|
| Account Inform    | nation Up    | odated Co          | onfirmation          | 1           |                      |                                           |        |
| You have successf | ully changed | your account in    | formation. An e-r    | mail messag | le containing your u | updated information has been sent to you. |        |
|                   |              |                    |                      |             |                      | Return to My Acco                         | ount   |

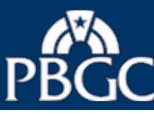

### Your Account Page

- Your Account Page reflects the changes that you made.
- Select "Change Your Password" button to change your password, if necessary.
  - Change your Password page will be displayed (Slide 9).

#### OR

Select the "Back to Home Page" button to go to the Home Page (Slide 4). PBGC My PAA

| ion E | dit                                                  |                                                                                                    |                                                                            |                                                                            |
|-------|------------------------------------------------------|----------------------------------------------------------------------------------------------------|----------------------------------------------------------------------------|----------------------------------------------------------------------------|
| Jack  | (                                                    |                                                                                                    |                                                                            |                                                                            |
| Blac  | k                                                    |                                                                                                    |                                                                            |                                                                            |
| 123-  | 123-1234 ext. 415                                    |                                                                                                    |                                                                            |                                                                            |
| JBL   | ACK@WORKEMAIL.COM                                    |                                                                                                    |                                                                            |                                                                            |
| Jackb | ласк                                                 |                                                                                                    |                                                                            |                                                                            |
| Cr    | hange Your Password                                  | -                                                                                                    |                                                                            |                                                                            |
|       |                                                      |                                                                                                    |                                                                            |                                                                            |
|       |                                                      |                                                                                                    |                                                                            |                                                                            |
|       |                                                      |                                                                                                    |                                                                            |                                                                            |
|       | ion Ed<br>Jack<br>Blac<br>123-<br>JBL<br>jackt<br>Cl | ion Edit<br>Jack<br>Black<br>123-123-1234 ext. 415<br>JBLACK@WORKEMAIL.COM<br>jackblack<br>Change Your Password | ion Edit<br>Jack<br>Black<br>123-123-1234 ext. 415<br>JBLACK@WORKEMAIL.COM | ion Edit<br>Jack<br>Black<br>123-123-1234 ext. 415<br>JBLACK@WORKEMAIL.COM |

PBGC.gov | Privacy Act Notice | Paperwork Reduction Act Notice | Contact Us | About Online Premium Filing

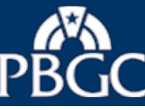

### **Change Your Password Page**

- Enter your old password in the box labeled "Enter Old Password:".
- Enter your new password in the box labeled "Enter New Password:" and for the second time in the box labeled "Confirm New Password:". Be sure to follow the password rules while creating the new password
- The two password fields must match in order to proceed.
- Enter your Secret Answer.
- Select the "Save" button.

|                                                                                                    | HOME                                                                           | PLANS-                                                                             | FILINGS +                                                                  | HELP                                           | DEMOS                                                                       | My Account                          | Logou     |
|----------------------------------------------------------------------------------------------------|--------------------------------------------------------------------------------|------------------------------------------------------------------------------------|----------------------------------------------------------------------------|------------------------------------------------|-----------------------------------------------------------------------------|-------------------------------------|-----------|
| k Black's A                                                                                                    | ccount                                                                         |                                                                                    |                                                                            |                                                |                                                                             |                                     |           |
| nange Your                                                                                                    | Passwo                                                                         | rd                                                                                 |                                                                            |                                                |                                                                             | ⊪ Pas                               | sword Tip |
| Passwords to gove                                                                                                    | ernment syste                                                                  | ems must meet                                                                      | federal security i                                                         | regulations,                                   | which include the followin                                                  | ng requirements to help protect you | r         |
| <ul> <li>The length of the</li> <li>The password n</li> <li>The password n</li> <li>Do not include s</li> <li>' " = % *</li> </ul> | e password n<br>nust contain a<br>nust contain a<br>spaces or the<br>\ + & > < | nust be betwee<br>at least 1 upper<br>at least 1 numbe<br>following speci<br>< ; ? | n 13 and 24 chai<br>case and 1 lowe<br>er(s) and 1 speci<br>al characters: | racters witho<br>rcase charao<br>ial character | ut any spaces.<br>:ter(s) (A-Z.); (a-z).<br>(s) (1, 2, 3, etc.); (\$, #, !, | etc.).                              |           |
| <ul> <li>For password ch</li> </ul>                                                                                                | hanges, at lea                                                                 | ast 1 character(                                                                   | s) must be chan                                                            | ged.                                           |                                                                             |                                     |           |
| Enter Old Passy                                                                                                    | word:                                                                          |                                                                                    |                                                                            |                                                |                                                                             | _←                                  |           |
| Enter New Pass                                                                                                    | word:                                                                          |                                                                                    |                                                                            |                                                |                                                                             | ←                                   |           |
| Confirm New Pa                                                                                                    | assword:                                                                       |                                                                                    |                                                                            |                                                |                                                                             | <b>←</b>                            |           |
| To ensure the stransaction.                                                                                                    | security of                                                                    | your accou                                                                         | nt, we require                                                             | e that you                                     | enter your security                                                         | key before completing this          |           |
|                                                                                                    | n: In wh                                                                       | at city were yo                                                                    | u born?                                                                    |                                                |                                                                             |                                     |           |
| Secret Question                                                                                                    |                                                                                |                                                                                    |                                                                            |                                                | 4                                                                           |                                     |           |
| To ensure the s<br>transaction.                                                                                                    | security of                                                                    | i <b>your accou</b> n                                                              | nt, we require                                                             | e that you                                     | enter your security                                                         | key before completing this          |           |

PBGC.gov | Privacy Act Notice | Paperwork Reduction Act Notice | Contact Us | About Online Premium Filing

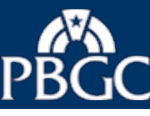

# Password Change Confirmation Page

- This confirms that you have successfully changed your password.
- > Read the instructions on the screen.
- Select the "Return to My Account" button.
- Your Account page will be displayed (Slide 11)

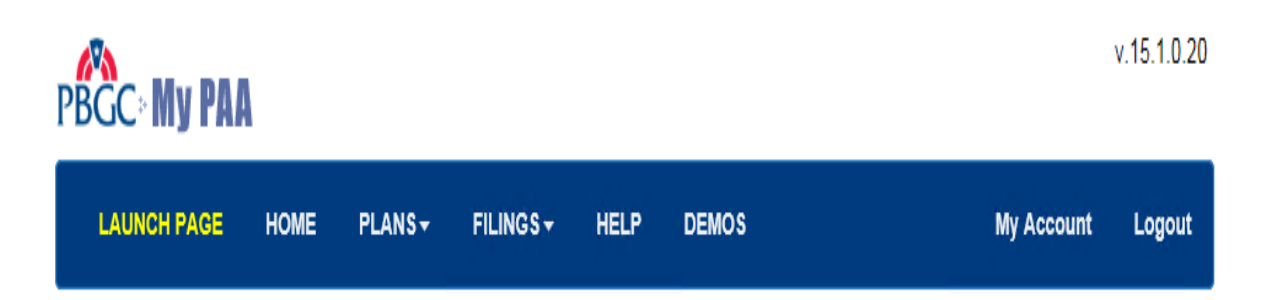

### **Password Change Confirmation**

You have successfully changed your password. It is important that you commit this new password to memory, as you will need it to log in to My PAA in the future. If you have additional questions or need assistance, please call our toll-free practitioner number, 1-800-736-2444 (and select the "premium payment" option). Note: TTY/TDD users may call the Federal relay service toll-free at 1-800-877-8339 and ask to be connected. You may also e-mail your questions to premiums@pbgc.gov.

Return to My Account

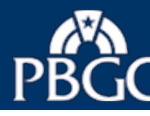

### Your Account Page

- Your Account Page reflects the changes that you made.
- Select the "Back to Home Page" button to go to the "Home Page (Slide 4)" or select the appropriate link to logout or to go to another page (e.g., the Launch page).

Note: To deactivate your account, see slide12

|                                        | HOME                      | PLANS+           | FILINGS <del>+</del> | HELP         | DEMOS              |                   | My Account      | Logout |
|----------------------------------------|---------------------------|------------------|----------------------|--------------|--------------------|-------------------|-----------------|--------|
| (Black's A                             | count                     |                  |                      |              |                    |                   |                 |        |
| our Persona                            | ıl Inform                 | ation            | Edi                  | t            |                    |                   |                 |        |
| First Name:                            |                           |                  | Jack                 |              |                    |                   |                 |        |
| Last Name:                             |                           |                  | Black                |              |                    |                   |                 |        |
| Work Phone:                            |                           |                  | 123-1                | 23-1234 ext  | . 415              |                   |                 |        |
| Work E-mail:                           |                           |                  | JBLA                 | CK@WORK      | EMAIL.COM          |                   |                 |        |
| User ID:                               |                           |                  | jackbla              | ack          |                    |                   |                 |        |
| Password:                              |                           |                  | Cha                  | ange Your    | Password           |                   |                 |        |
|                                        | rtivation                 |                  |                      |              |                    |                   |                 |        |
| 10000000000000000000000000000000000000 | Suvation                  |                  |                      |              |                    |                   |                 |        |
| Account Deal                           |                           |                  | submit premiu        | m filinas to | PBGC) and, therefo | ore, request that | PBGC remove any | plans  |
| I no longer use m                      | y My PAA ad               | count (e.g., to  | submit premiu        |              |                    |                   |                 |        |
| I no longer use m<br>and deactivate my | y My PAA ac<br>y account. | count (e.g., to  | subinit prenina      |              |                    |                   |                 |        |
| I no longer use m<br>and deactivate m  | y My PAA ac<br>y account. | ccount (e.g., to | Deac                 | tivate My    | Account            |                   |                 |        |

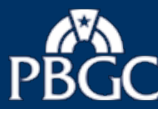

PBGC My PAA

### Your Account Page

Select the "Deactivate My Account" button to remove any plans and close your account if it is no longer needed.

| -                                                        |                       |                    |                                 |                        |                    |                    |                           |        |
|----------------------------------------------------------|-----------------------|--------------------|---------------------------------|------------------------|--------------------|--------------------|---------------------------|--------|
| LAUNCH PAGE                                              | HOME                  | PLANS <del>+</del> | FILING S <del>v</del>           | HELP                   | DEMOS              |                    | My Account                | Logout |
| lack Black's Ac                                          | count                 |                    |                                 |                        |                    |                    |                           |        |
| Your Persona                                             | l Inform              | ation              | Edi                             | t                      |                    |                    |                           |        |
| First Name:<br>Last Name:<br>Work Phone:<br>Work E-mail: |                       |                    | Jack<br>Black<br>123-1<br>JBLA( | 23-1234 ext<br>CK@WORK | . 415<br>Email.com |                    |                           |        |
| Login Informa                                            | tion                  |                    |                                 |                        |                    |                    |                           |        |
| User ID:                                                 |                       |                    | jackbla                         | ack                    |                    |                    |                           |        |
| Password:                                                |                       |                    | Cha                             | ange Your              | Password           |                    |                           |        |
| Account Deac                                             | tivation              | l                  |                                 |                        |                    |                    |                           |        |
| I no longer use my<br>and deactivate my                  | My PAA ac<br>account. | ccount (e.g., to   | submit premiu                   | m filings to           | PBGC) and          | , therefore, reque | st that PBGC remove any p | lans   |
|                                                          |                       |                    |                                 |                        |                    | -                  | Back to Home              | Page   |
|                                                          |                       |                    |                                 |                        |                    |                    | Back to Home              | T age  |

PBGC.gov | Privacy Act Notice | Paperwork Reduction Act Notice | Contact Us | About Online Premium Filing

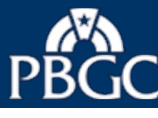

# Account Deactivation Confirmation Page

When the Confirmation Page is displayed, select "Continue" button to confirm the deactivation request.

Note: Select "Cancel" button if you do not want your account to be deactivated.

# PBGC My PAA

| LAUNCH PAGE HOME PLANS - FILINGS - HELP DEMOS My Account Logou | LAUNCH PAGE | HOME PLANS - | FILINGS - HELP | DEMOS | My Account | Logout |
|----------------------------------------------------------------|-------------|--------------|----------------|-------|------------|--------|
|----------------------------------------------------------------|-------------|--------------|----------------|-------|------------|--------|

### Account Deactivation Confirmation

| You have requested that PBGC remove any plans and deactivate your My PAA account because it is no longer being used (e.g., to submit premium filings to PBGC).                                                            |   |
|----------------------------------------------------------------------------------------------------|---|
| <ul> <li>If you <b>do not want</b> your account to be deactivated, please select the Cancel button</li> <li>If you <b>want</b> your account to be deactivated, please confirm by selecting the Continue button</li> </ul> |   |
| Cancel Continue                                                                                                    | < |

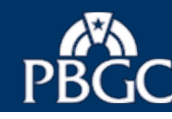

### **Account Deactivation Status Page**

- When the deactivation is complete, you will see the Account Deactivation Status page and will be sent a confirmation email.
- Select "Exit" button to leave the My PAA application.

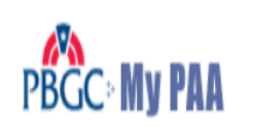

### **Account Deactivation Status**

Since you selected Continue, any plans in your My PAA account have been removed and your account has been deactivated. You will also be sent an email confirming that the deactivation was completed.

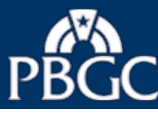